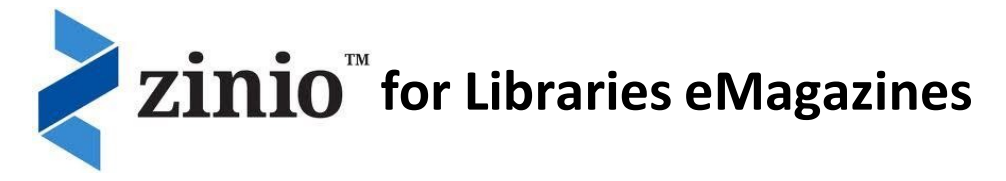

## How do I sign up for free digital magazines?

- Join our library
- Visit our library website and go to our Zinio eMagazines page and click on the link to view our collection of magazines
- Click *Create New Account* and enter your library card number if requested
- Enter your details and click Create Account

## **Create Your Personal Reading List**

- Once you're logged in, click on a magazine you wish to read
- Click on "checkout", then choose either to keep browsing or start reading from the pop-up window.
- Your magazine is now in *My Collection* ready to be enjoyed! (This is located at the top right of the page below your name)
- Add as many titles as you'd like from our Zinio eMagazines collection page – they will remain in your magazine collection ('my collection') until you choose to delete them.

# How do I Read and Download?

#### Online

You can read most magazines online using your browser by clicking on the magazine in *My Collection*. Note: <u>you must use one of the following</u> <u>browsers: IE-11 or above, Chome, Firefox or Safari</u>.

#### Offline - on your smartphone or tablet

Download **Zinio** from your smartphone or tablet's app store and sign in with your Zinio for Libraries account to download and read your selected titles offline and on the go!

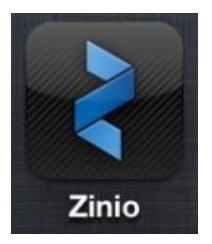

(offline is only available for Android or Apple devices)

### Return to our Zinio eMagazines collection page at any time to add more titles to your app!